# 在交换机上配置链路层发现协议(LLDP)媒体终端 发现(MED)端口设置

## 目标

链路层发现协议(LLDP)媒体终端发现(MED)提供其他功能来支持媒体终端设备,例如为语音或 视频、设备位置发现和故障排除信息等应用启用网络策略通告。LLDP和思科发现协议 (CDP)都是相似的协议,区别在于LLDP可促进供应商互操作性,而CDP是思科专有协议。 LLDP可用于用户需要在非思科专有设备和思科专有设备之间工作的场景。

LLDP协议对网络管理员有用,可用于故障排除。交换机提供有关端口当前LLDP状态的所有信 息。网络管理员可以使用此信息修复网络中的连接问题。

**注意:**网络策略配置是此配置的先决条件。要了解如何配置网络策略,请单击<u>此处</u>获取说明。

本文提供有关如何在交换机上配置LLDP MED端口设置的说明。

## 适用设备

- Sx250 系列
- Sx300系列
- Sx350 系列
- SG350X 系列
- Sx500系列
- Sx550X 系列

## 软件版本

- 1.4.7.05 Sx300、Sx500
- 2.2.5.68 Sx250、Sx350、SG350X、Sx550X

### 在交换机上配置LLDP MED端口设置

#### 配置LLDP MED端口设置

LLDP MED端口设置页面允许选择LLDP-MED类型长度值(TLV)和/或要包括在每个接口的传出 LLDP通告中的网络策略。LLDP TLV用于描述协议传输的各条信息。

此页显示所有端口的以下LLDP MED设置:

 用户定义的网络策略 — 为称为应用的流量类型定义策略。这在LLDP MED网络策略中定义。在 这种情况下,端口上的策略显示以下信息:

— 活动 — 端口上活动的流量类型。

— 应用 — 定义策略的流量类型。

• 位置 — 是否传输位置TLV。

- PoE 是否传输PoE-PSE TLV。
- •清单 是否传输清单TLV。

要在交换机上配置LLDP MED端口设置,请执行以下步骤:

步骤1.登录到交换机的基于Web的实用程序,然后在"显示模式"下拉列表中选择高级。

**注意:**在本例中,使用SG350X-48MP交换机。

| Display Mode: | Basic 🔹  | Logout |
|---------------|----------|--------|
|               | Basic    |        |
|               | Advanced |        |

**注意:**如果您有Sx300或Sx500系列交换机,请跳至<u>步骤2</u>。

步骤2.选择Administration > Discover - LLDP > LLDP MED Port Settings。

| <ul> <li>Administration</li> </ul>   |
|--------------------------------------|
| System Settings                      |
| Console Settings                     |
| Stack Management                     |
| User Accounts                        |
| Idle Session Timeout                 |
| Time Settings                        |
| System Log                           |
| File Management                      |
| Reboot                               |
| Routing Resources                    |
| Discovery - Boniour                  |
| <ul> <li>Discovery - LLDP</li> </ul> |
| Properties                           |
| Port Settings                        |
| LLDP MED Network Policy              |
| LLDP MED Port Settings               |
| LLDP Port Status                     |
| LLDP Local Information               |
| LLDP Neighbor Information            |
| LLDP Statistics                      |
| LLDP Overloading                     |

步骤3.从Interface Type下拉列表中选择所需的接口类型,然后单击Go。

## LLDP MED Port Settings

LLDP MED Network Policy for Voice Application is in Auto mode.

| LLC   | LLDP MED Port Setting Table                          |  |            |                             |  |                             |             |  |
|-------|------------------------------------------------------|--|------------|-----------------------------|--|-----------------------------|-------------|--|
| Filte | Filter: Interface Type equals to Port of Unit 1 ▼ Go |  |            |                             |  |                             |             |  |
|       | Entry No. Port LLDP                                  |  | MED Status | ED Status SNMP Notification |  | User Defined Network Policy |             |  |
|       |                                                      |  |            |                             |  | Active                      | Application |  |

#### **注意:**在本例中,选择单元1的端口。

步骤4.点击接口号旁边的单选按钮。

| LLD                                                 | LLDP MED Port Setting Table |      |                 |                   |             |                      |  |  |  |  |
|-----------------------------------------------------|-----------------------------|------|-----------------|-------------------|-------------|----------------------|--|--|--|--|
| Filter: Interface Type equals to Port of Unit 1  Go |                             |      |                 |                   |             |                      |  |  |  |  |
|                                                     | Entry No.                   | Port | LLDP MED Status | SNMP Notification | User Det    | fined Network Policy |  |  |  |  |
|                                                     |                             |      |                 | Active            | Application |                      |  |  |  |  |
| 0                                                   | 1                           | GE1  | Enabled         | Disabled          | Yes         |                      |  |  |  |  |
| 0                                                   | 2                           | GE2  | Enabled         | Disabled          | Yes         |                      |  |  |  |  |
| $\odot$                                             | 3                           | GE3  | Enabled         | Disabled          | Yes         |                      |  |  |  |  |
| 0                                                   | 4                           | GE4  | Enabled         | Disabled          | Yes         |                      |  |  |  |  |
| •                                                   | 5                           | GE5  | Enabled         | Disabled          | Yes         |                      |  |  |  |  |

**注意:**在本例中,选择GE3。

步骤5.向下滚动,然后单击Edit,将其他LLDP MED TLV关联到接口。

| •             | 49 | XG1 | Enab | led | Disabled           | Yes         |
|---------------|----|-----|------|-----|--------------------|-------------|
| 0             | 50 | XG2 | Enab | led | Disabled           | Yes         |
| •             | 51 | XG3 | Enab | led | Disabled           | Yes         |
| 0             | 52 | XG4 | Enab | led | Disabled           | Yes         |
| Copy Settings |    |     | Edit |     | LDP Local Informat | tion Detail |

步骤6.(可选)从Interface下拉列表中选择要配置的所需接口。

**注意:**在本例中,选择单元1的端口GE3。

Interface:

Unit 1 V Port GE3 V

注意:如果您有Sx500交换机,此选项将显示为Unit/Slot。

第7步。(可选)在LLDP MED状态区域中,选中**启用**复选框以在当前接口上启用LLDP MED。

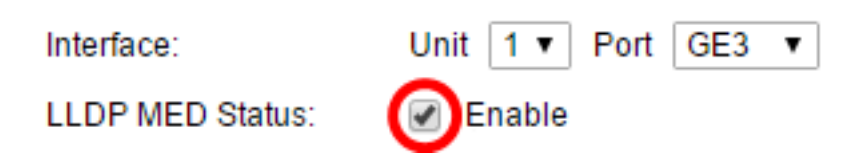

第8步。(可选)在SNMP Notification区域中,选中**Enable**复选框,以便在发现支持MED的终 端站时,日志通知按端口发送。

LLDP MED Status: 🖉 Enable

SNMP Notification:

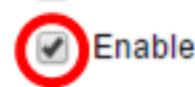

步骤9.突出显示您希望交换机发布的TLV,然后单击右箭头图标,将**它们转**移到"选定的可选 TLV"列表。TLV是用于传输复杂数据的简短信息元素。每个TLV通告一种类型的信息,如其设 备ID、类型或管理地址。

**注意:**或者,您也可以通过选择所需选项并单击左箭头图标**来删除**TLV。

Selected Optional TLVs:

| Location<br>PoF-PSF | * | ≥ | Network Policy | * |
|---------------------|---|---|----------------|---|
| Inventory           |   |   |                |   |
|                     | - | < |                | - |

注意:在本例中,选择Inventory。

步骤10.突出显示您希望交换机由LLDP发布的LLDP MED策略,然后单击右箭头图标将其转**移** 到Selected Network Policies列表。由于语音应用处于自动模式,因此此列表中不提供该应用 ,并且无法在可用网络策略下手动选择。

**注意:**或者,您也可以通过选择所需选项并单击向左箭头图标来**删除网络**策略。要在通告中包 含一个或多个用户定义的网络策略,请从可用可选TLV中选择网络策略。

Available Network Policies:

Selected Network Policies:

| 1 (Guest Voice)     |  |
|---------------------|--|
| 2 (Voice Signaling) |  |
|                     |  |
|                     |  |

**注意:**在本例中,选择2(语音信令)。

步骤11.在"位置坐标"字段中输入您希望LLDP发布*的坐标*位置。这给出了坐标位置,如ID、纬度、海拔、经度、海拔类型等。必须在此字段中输入16对十六进制数。

Location Coordinate: 12AB34CD56EF78AB90CD12EF34AB56CD (16 pairs of hexade

**注意:**在本例中,使用12AB34CD56EF78AB90CD12EF34AB56CD。

步骤12.在Location Civic Address字段中输入您希望LLDP发布*的公用地*址。这将提供位置公有 地址,如名称、邮政编码、楼号、单位、楼层、地标等。必须在此字段中输入6到160对十六 进制数。

| Location Civic Address: | 12AB34CD56EF | (6-160 pairs of hexade |
|-------------------------|--------------|------------------------|
|                         |              |                        |

**注意:**在本例中,使用12AB34CD56EF。

步骤13.在Location ECS ELIN字段中输入您希望LLDP发布的紧急呼叫服务(ECS)*ELIN*。这用 于通过紧急位置标识号(ELIN)指定网络设备的位置。 必须在此字段中输入10到25对十六进制 数。

**注意:**在本例中,使用12AB34CD56EF78AB90CD12EF。

Location ECS ELIN:

12AB34CD56EF78AB90CD12EF

(10-25 pairs of hexade)

**注意:**位置TLV必须位于"选定可选TLV"列表中,才能发布位置信息。此外,位置信息必须以 十六进制字符输入。数据输入的格式在LLDP-MED标准ANSI/TIA-1057中找到。

步骤14.单击"应用",然后单击"关闭"。

| Interface:                       | Unit 1 V Port GE3 V              |                |
|----------------------------------|----------------------------------|----------------|
| LLDP MED Status:                 | Enable                           |                |
| SNMP Notification:               | Enable                           |                |
| Available Optional TLVs          | Selected Optional TLVs:          |                |
| Location<br>PoE-PSE<br>Inventory | Network Policy                   |                |
|                                  |                                  |                |
| Available Network Polic          | ies: Selected Network Policies:  |                |
| 1 (Guest Voice)                  | 2 (Voice Signaling)              |                |
| Location Coordinate:             | 12AB34CD56EF78AB90CD12EF34AB56CD | (16 pairs of ) |
| Location Civic Address:          | 12AB34CD56EF                     | (6-160 pairs   |
| Location ECS ELIN:               | 12AB34CD56EF78AB90CD12EF         | (10-25 pairs   |
|                                  |                                  |                |
| Apply Close                      |                                  |                |

步骤15.(可选)单击"保存"将设置保存到启动配置文件。

| Save cisco Language: English<br>Port Gigabit PoE Stackable Managed Switch |            |               |                |                       |                    |                             |                 |  |  |
|---------------------------------------------------------------------------|------------|---------------|----------------|-----------------------|--------------------|-----------------------------|-----------------|--|--|
| LLDP MED Port Settings                                                    |            |               |                |                       |                    |                             |                 |  |  |
| L                                                                         | LDP        | MED Netwo     | ork Policy     | for Voice Application | i is in Auto mode. |                             |                 |  |  |
|                                                                           | LLD        | P MED Port    | Setting        | Table                 |                    |                             |                 |  |  |
|                                                                           | Filte      | er: Interface | <i>Type</i> eq | uals to Port of Unit  | 1 🔻 😡              |                             |                 |  |  |
|                                                                           |            | Entry No.     | Port           | LLDP MED Status       | SNMP Notification  | User Defined Network Policy |                 |  |  |
| L                                                                         |            |               |                |                       |                    | Active                      | Application     |  |  |
|                                                                           | ightarrow  | 1             | GE1            | Enabled               | Disabled           | Yes                         |                 |  |  |
|                                                                           | $\bigcirc$ | 2             | GE2            | Enabled               | Disabled           | Yes                         |                 |  |  |
|                                                                           | 0          | 3             | GE3            | Enabled               | Enabled            | Yes                         | Voice Signaling |  |  |
|                                                                           | $\bigcirc$ | 4             | GE4            | Enabled               | Disabled           | Yes                         |                 |  |  |
|                                                                           | 0          | 5             | GE5            | Enabled               | Disabled           | Yes                         |                 |  |  |

现在,您应该已成功配置交换机上的LLDP MED端口设置。

#### 复制LLDP MED端口

步骤1.点击需要复制的条目。

| LLC                                                | LLDP MED Port Setting Table |      |                 |                   |                             |                 |  |  |  |  |
|----------------------------------------------------|-----------------------------|------|-----------------|-------------------|-----------------------------|-----------------|--|--|--|--|
| Filter: Interface Type equals to Port of Unit 1 Co |                             |      |                 |                   |                             |                 |  |  |  |  |
|                                                    | Entry No.                   | Port | LLDP MED Status | SNMP Notification | User Defined Network Policy |                 |  |  |  |  |
|                                                    |                             |      |                 |                   | Active                      | Application     |  |  |  |  |
| 0                                                  | 1                           | GE1  | Enabled         | Disabled          | Yes                         |                 |  |  |  |  |
| 0                                                  | 2                           | GE2  | Enabled         | Disabled          | Yes                         |                 |  |  |  |  |
| $\mathbf{O}$                                       | 3                           | GE3  | Enabled         | Enabled           | Yes                         | Voice Signaling |  |  |  |  |
| <b>O</b>                                           | 4                           | GE4  | Enabled         | Disabled          | Yes                         |                 |  |  |  |  |

**注意:**在本例中,选择GE3。

步骤2.单击"复制设置"将配置设置从一个端口复制到另一个端口。

| Copy Settings |    |     | Edit    | LLDP Local Information Detail |     |  |
|---------------|----|-----|---------|-------------------------------|-----|--|
| $\circ$       | 52 | XG4 | Enabled | Disabled                      | Yes |  |
|               | 51 | XG3 | Enabled | Disabled                      | Yes |  |
| $\circ$       | 50 | XG2 | Enabled | Disabled                      | Yes |  |
|               | 49 | XG1 | Enabled | Disabled                      | Yes |  |

步骤3.(可选)单击LLDP Local Information Detail**按钮,**了解端口的当前LLDP状态。要了解 有关此功能的详细信息,请单击<u>此处</u>。

步骤4.在提供的字段中输入需要将所选配置复制到的接口。

| Copy configuration from entry 3 (GE3) |                                     |  |  |  |  |  |
|---------------------------------------|-------------------------------------|--|--|--|--|--|
| to: GE48                              | (Example: 1,3,5-10 or: GE1,GE3-GE5) |  |  |  |  |  |

**注意**:在本例中,使用GE48。

步骤5.单击"应用",然后单击"关闭"。

| Copy configuration from entry 47 (GE47) |                                     |  |  |  |  |  |
|-----------------------------------------|-------------------------------------|--|--|--|--|--|
| to: GE 48                               | (Example: 1,3,5-10 or: GE1,GE3-GE5) |  |  |  |  |  |
| Apply Close                             |                                     |  |  |  |  |  |

步骤6.(可选)单击"保存"以保存到启动配置文件的设置。

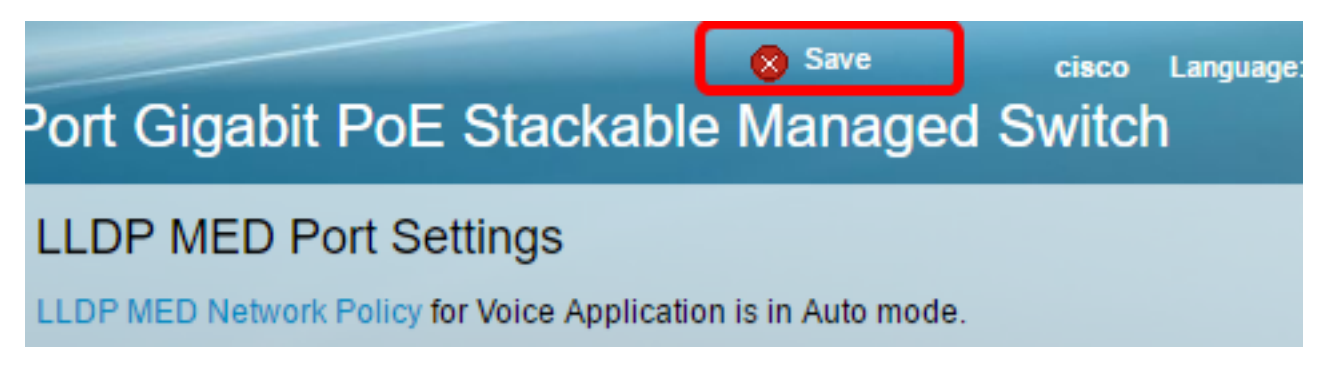

现在,您应该已成功将一个端口的设置复制到另一个端口。

| LLDP MED Port Setting Table                        |                |      |                 |                   |                             |                 |  |  |  |  |
|----------------------------------------------------|----------------|------|-----------------|-------------------|-----------------------------|-----------------|--|--|--|--|
| Filter: Interface Type equals to Port of Unit 1 Co |                |      |                 |                   |                             |                 |  |  |  |  |
|                                                    | Entry No. Port |      | LLDP MED Status | SNMP Notification | User Defined Network Policy |                 |  |  |  |  |
|                                                    |                |      |                 |                   | Active                      | Application     |  |  |  |  |
| 0                                                  | 1              | GE1  | Enabled         | Disabled          | Yes                         |                 |  |  |  |  |
| 0                                                  | 2              | GE2  | Enabled         | Disabled          | Ves                         |                 |  |  |  |  |
| •                                                  | 3              | GE3  | Enabled         | Enabled           | Yes                         | Voice Signaling |  |  |  |  |
| 0                                                  | 4              | GE4  | Enabled         | Disabled          | Yes                         |                 |  |  |  |  |
|                                                    |                |      |                 |                   |                             |                 |  |  |  |  |
|                                                    | 47             | GE47 | Enabled         | Disabler          |                             |                 |  |  |  |  |
| •                                                  | 48             | GE48 | Enabled         | Enabled           | i Yes                       | Voice Signaling |  |  |  |  |
|                                                    | 49             | XG1  | Enabled         | Disabled          | d Yes                       | 3               |  |  |  |  |
| 0                                                  | 50             | XG2  | Enabled         | Disabled          | d Yes                       | 3               |  |  |  |  |
| 0                                                  | 51             | XG3  | Enabled         | Disabled          | d Yes                       | 3               |  |  |  |  |
|                                                    | 52             | XG4  | Enabled         | Disabled          | d Yes                       | 3               |  |  |  |  |

LLDP Local Information Detail

Edit...

Copy Settings...